## View Student Photos - Advisor or Student Services View

Last Modified on 12/11/2020 9:01 am CST

## **Student Photos**

Student photos are loaded into *i*Star and are available for view once a student obtains a student ID. The student's photo can be viewed individually in the student record or through the 'Advisor Center' in My Advisees (an advisor must be assigned to student).

## **Navigation - Single Student**

- 1. Login to MyLoneStar (https://my.lonestar.edu/)
- 2. From the Main Menu, go to Campus Community > Student Services Center.

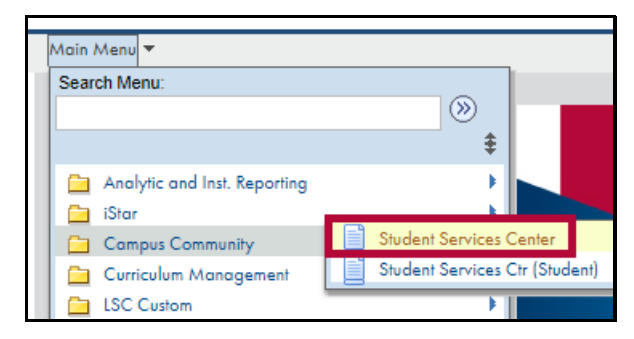

3. Enter the Student ID or name to bring up the correct student and clickSearch.

| Main Menu        | → Campus Community → Student Services Center                                   |
|------------------|--------------------------------------------------------------------------------|
| Student Ser      | vices Center                                                                   |
| Enter any inform | nation you have and click Search. Leave fields blank for a list of all values. |
| Find an Exis     | ting Value                                                                     |
| Search C         | riteria                                                                        |
|                  |                                                                                |
| ID be            | egins with 🔻                                                                   |
| Campus ID be     | egins with 🔻                                                                   |
| National ID be   | egins with 🔻                                                                   |
| Last Name be     | egins with 🔻                                                                   |
| First Name be    | egins with 🔻                                                                   |
| Case Sensi       | itive                                                                          |
|                  |                                                                                |
| Search           | Clear Basic Search                                                             |

4. Under Personal Information, click on "Demographic Data" to view the photo (if available).

|                                                  | ID                                            |                                                                                            |                                                                                                    |
|--------------------------------------------------|-----------------------------------------------|--------------------------------------------------------------------------------------------|----------------------------------------------------------------------------------------------------|
| Student Center General Info Admissions           | Transfer Credit Academi                       | cs Finances Financial Aid                                                                  |                                                                                                    |
| Student Center                                   |                                               |                                                                                            |                                                                                                    |
| Academics                                        |                                               |                                                                                            | Search for Classes                                                                                                    |
| My Class Schedule<br>Shopping Cart<br>My Planner | You are t                                     | not enrolled in classes.                                                                   | The Holds                                                                                                    |
| other academic v                                 |                                               |                                                                                            | No Holds.                                                                                                    |
|                                                  |                                               |                                                                                            | To Do List                                                                                                    |
| ▼ Finances                                       |                                               |                                                                                            | No To Do's.                                                                                                    |
| My Account                                       | (i) We are unable to dis information, contact | play your account at this time. To access t<br>the Bursar's office to complete your accour | his The second second s |
| Financial Aid                                    |                                               |                                                                                            | Open Enrollment Dates                                                                                                    |
| View Financial Aid                               |                                               |                                                                                            | Advisor                                                                                                    |
|                                                  |                                               |                                                                                            | Program Advisor                                                                                                    |
|                                                  |                                               |                                                                                            | None Assigned                                                                                                    |
| Personal Information                             |                                               |                                                                                            | Einancials/Einancial Aid                                                                                                    |
| Demographic Data                                 | Contact Information                           |                                                                                            | · Financials/Financial Alu                                                                                                    |
| Emergency Contact                                | Home Address                                  | Mailing Address                                                                            | Conserve<br>ECSI<br>FAFSA                                                                                                    |
|                                                  | Home Phone<br>None                            | Campus E-mail<br>None                                                                      | ▼ Student Services                                                                                                    |
|                                                  |                                               |                                                                                            | Transfer Resources<br>Testing Resources                                                                                                    |

| Demographic Information<br>ID<br>Gender<br>Date of Birth<br>Birth Country<br>Birth State<br>Marital Status Unknown<br>Military Status |                          | Student<br>Photo |
|----------------------------------------------------------------------------------------------------|--------------------------|------------------|
|                                                                                                    |                          |                  |
|                                                                                                    |                          |                  |
| National Identification Number                                                                                                    |                          |                  |
| Country<br>United States                                                                                                    | National ID Type<br>SSN  | National ID      |
| Citizenship Information                                                                                                    |                          |                  |
| Citizenship Status<br>US Citizen                                                                                                    | Country<br>United States |                  |

## Navigation - My Advisees

If an advisor has students assigned to them as their 'Advisees', a list of those students with applicable photos can be shown.

- 1. Go to Self-Service > Advisor Center > My Advisees
- 2. From the My Advisees screen:
  - Click on the Photo icon next to the student's name to view the individual only; or
  - Click on the "Include photos in list" radio button to see photos for all students assigned.

| Main       | Menu       | ⇒ S                    | elf Service 🔹 🔹         | Advisor Center 🔹               | My Advise   | ees                  |             |
|------------|------------|------------------------|-------------------------|--------------------------------|-------------|----------------------|-------------|
| <u>E</u> a | iculty Cer | nter                   | Advisor Center          | Search                         |             |                      |             |
| Му         | Advisee    | <b>s</b>   <u>S</u> tu | ident Center   <u>G</u> | eneral Info   <u>T</u> ransfer | Credit   A  | cademics             |             |
| My         | Advise     | ees                    |                         |                                |             |                      |             |
| Sele       | ect disp   | lay optio<br>● Link t  | on<br>to Photos         | O Include                      | photos in I | Personalize   F      | ind I 🛛 I 📖 |
|            | Notify     | Photo                  | Name                    |                                | ID          | View Student Details | Advising    |
|            | Notity     | THOLO                  | Marrie                  |                                | 10          |                      | Notes       |
| 1          |            |                        |                         |                                |             | View Student Details |             |
| 2          |            |                        |                         |                                |             | View Student Details | <u> </u>    |
| 3          |            |                        |                         |                                |             | View Student Details |             |
| 4          |            | _                      |                         |                                |             | View Student Details |             |
| 5          |            | ଛିବ୍                   |                         |                                |             | View Student Details |             |
| 6          |            |                        |                         |                                |             | View Student Details | ,           |
| 7          |            |                        |                         |                                |             | View Student Details |             |
| 8          |            | ŝ                      |                         |                                |             | View Student Details |             |
| 9          |            | <u>ě</u> q             |                         |                                |             | View Student Details |             |
| 10         |            |                        |                         |                                |             | View Student Details |             |

If the "Include photos in list" button is selected, the display will show only one student at a time. Use the arrow buttons next to First and Last to view the next or previous student. To see the entire class, click "View All." Some students may appear as "No photo on file" if they have not yet obtained a student ID.

| Eaculty Center Advisor Center    | Search                                                  |                                      |
|----------------------------------|---------------------------------------------------------|--------------------------------------|
| ly Advisees   Student Center   G | eneral Info   <u>T</u> ransfer Credit   A <u>c</u> aden | nics                                 |
| My Advisees                      |                                                         |                                      |
|                                  |                                                         |                                      |
| Select display option            |                                                         | 1                                    |
| Link to Photos                   | Include photos in list                                  |                                      |
|                                  |                                                         |                                      |
|                                  | F                                                       | Find View All First 🕚 5 of 40 🕑 Last |
| ID                               |                                                         | Notify                               |
| Name                             |                                                         | View Student Details                 |
|                                  |                                                         |                                      |
|                                  |                                                         |                                      |
|                                  |                                                         |                                      |
|                                  |                                                         |                                      |
| Notify Selected Advisees         | Notify All Advisees                                     | My Advising Notes                    |
|                                  |                                                         |                                      |
| View data for other students     |                                                         |                                      |

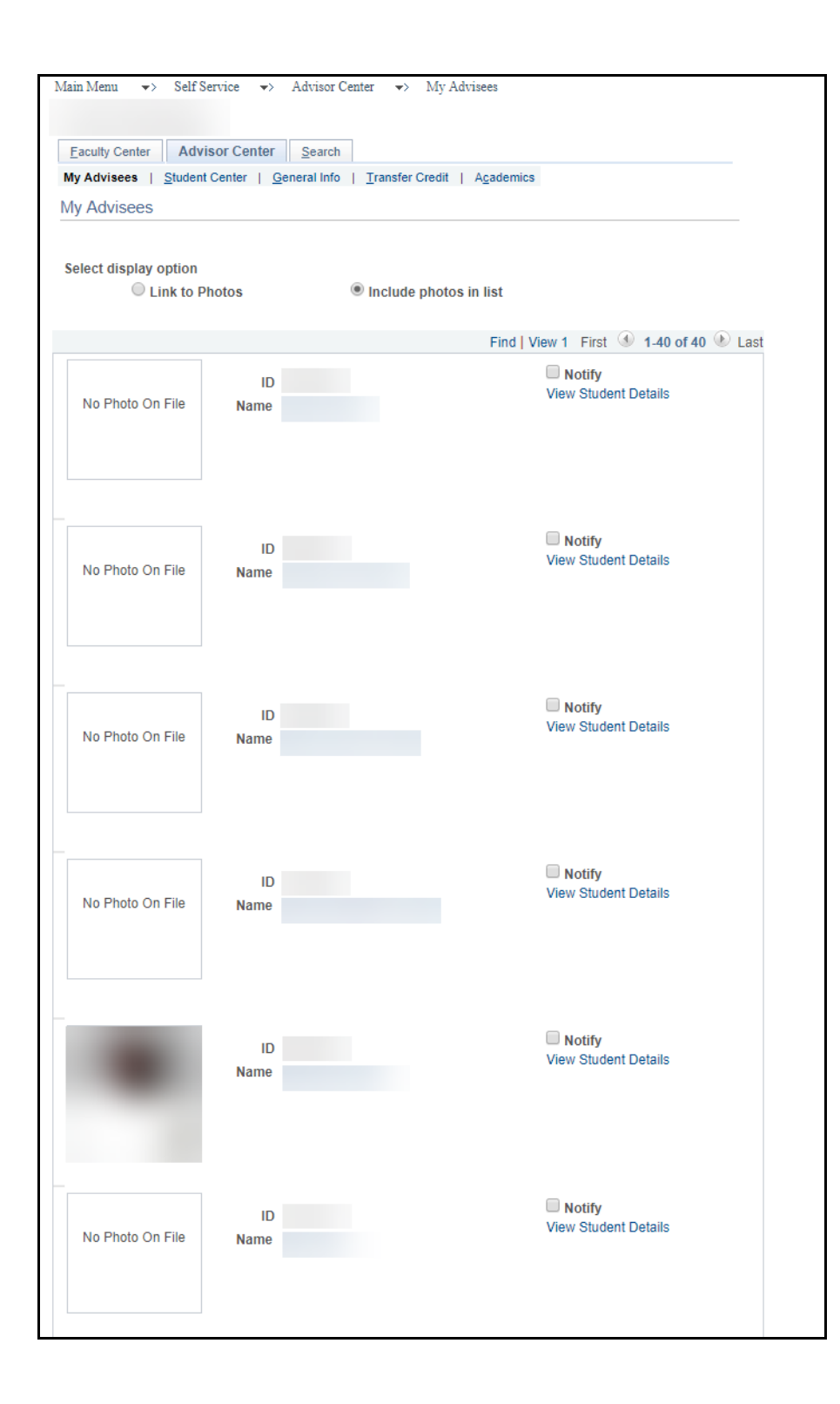